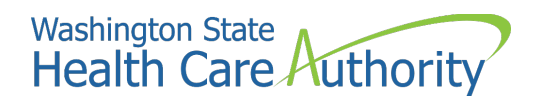

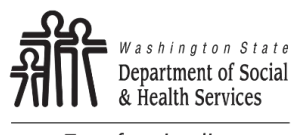

Transforming lives

# SAW - Guía del usuario de servicios de pago

## Department of Social & Health Services Office of Financial Recovery (OFR)

### Guía del usuario de servicios de pago

Nunca proporcione su información bancaria por teléfono. El personal de OFR no está autorizado a ingresar su información en los Servicios de Pago para usted.

Por ahora no se aceptamos pagos por teléfono.

#### Requisitos del sistema

Debe utilizar una computadora portátil o de escritorio para configurar pagos en línea.

**Nota:** Actualmente, la tecnología de los teléfonos inteligentes no es lo suficientemente segura para garantizar la aceptación de pagos de banco a banco.

#### **Requisitos bancarios**

Se requiere el número de ruta y el número de su cuenta corriente/de ahorros para configurar pagos en línea.

Nota: No se aceptan pagos con tarjeta de crédito/débito.

## Guía del usuario de servicios de pago

- 1. En su navegador web, vaya a secureaccess.wa.gov y haga clic en **Español**.
- 2. Inicie sesión en su cuenta o presione **¡Inscríbase!** para crear una cuenta.

| https://secureaccess.wa.gov/my/ | Access/saw/select.d | o 2       | A∌ | ☆            |
|---------------------------------|---------------------|-----------|----|--------------|
| to real                         |                     |           |    |              |
| Your logi                       | n for Washingto     | on state. |    |              |
| Sign Up!                        | GET HE              | Españo    | ol | $\mathbf{>}$ |
|                                 | LOGIN               |           |    |              |
| Username                        |                     |           |    |              |
| Password                        |                     |           |    |              |
|                                 | Submit              |           |    |              |

3. Una vez que haya iniciado sesión, haga clic en **Añadir un nuevo servicio**.

| THE STATE OF WASHINGS                                                                                                    | <b>jBuenos</b><br>¿A qué podemos ayud<br>acceso ho                                                                                                | <b>días!</b><br>arle a obtener<br>y? |
|----------------------------------------------------------------------------------------------------|----------------------------------------------------------------------------------------------------|--------------------------------------|
| R SecureAccess<br>Washington                                                                                                    | CUENTA                                                                                                    | PEDIR AYUDA English CERRAR SESIÓN    |
| Haga clic aquí para añadir otro método de conta                                                                                                    | cto a su cuenta, a fin de evitar perder el acceso a sus servicios.                                                                                |                                      |
| ¡Bienvenido(a) a Secure Access Washington! Para comen<br>elija una de la lista siguiente u oprima el botón 'Añadir un<br><u>SAW, vaya a nuestra página de empleos.</u> | zar a recibir servicios de agencias de distintas partes de Washington,<br>nuevo servicio'. <u>Para ver las vacantes de empleo en el equipo de</u> | MOSTRANDO SUS SERVICIOS DE           |
| Añadir un nuevo servicio                                                                                                    |                                                                                                    | WASHINGTON                           |

4. Seleccione la opción del medio.

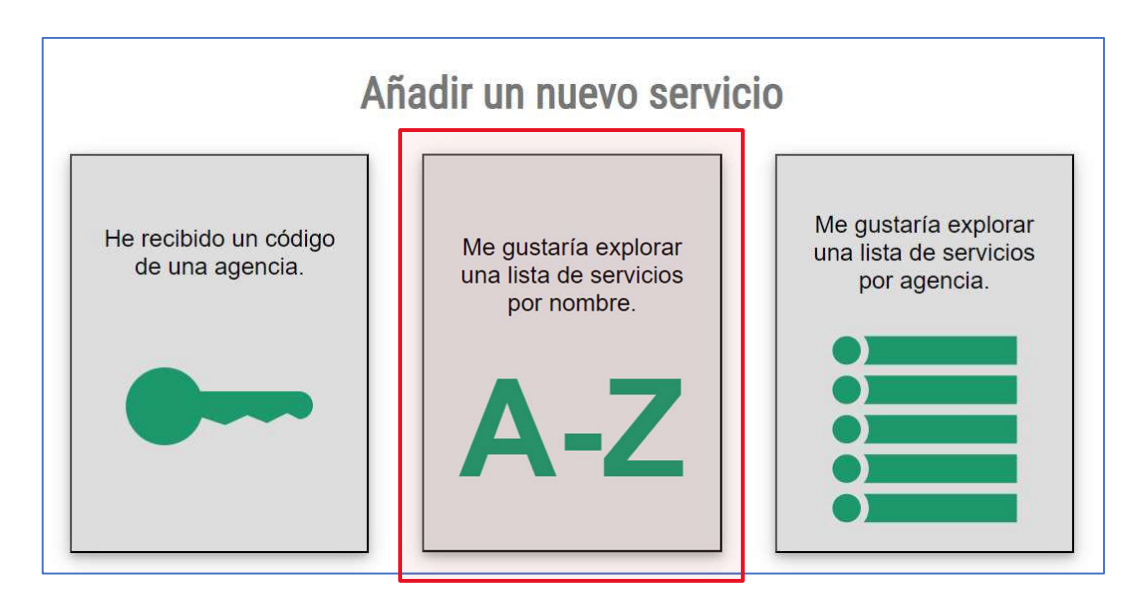

5. Escriba "payment services" en el cuadro Filtro.

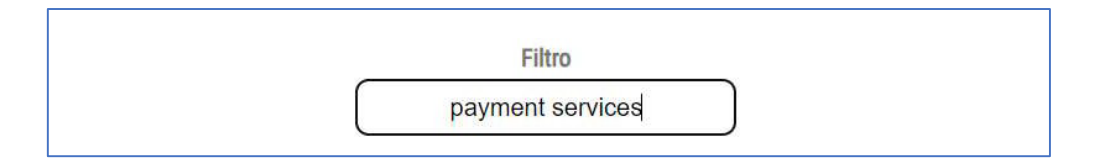

#### 6. Seleccione **Aplicar** junto a Payment Services.

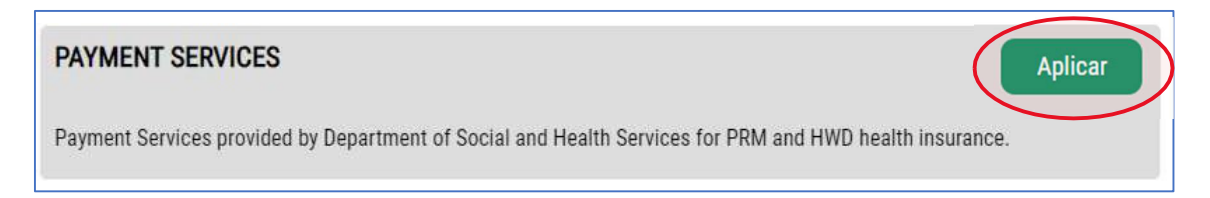

#### 7. Seleccione Acceder ahora junto a Payment Services.

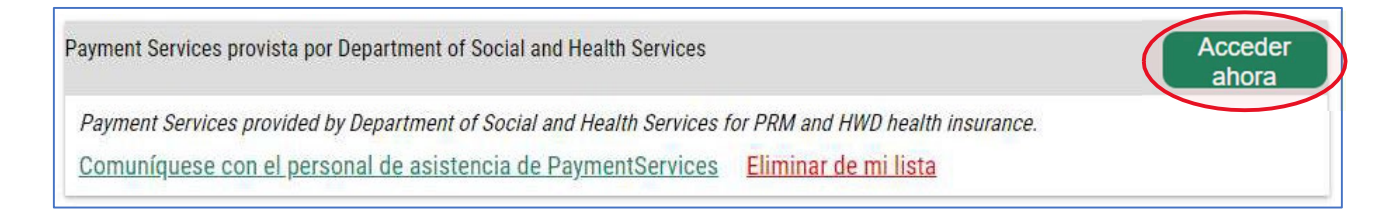

8. Haga clic en el botón Continue.

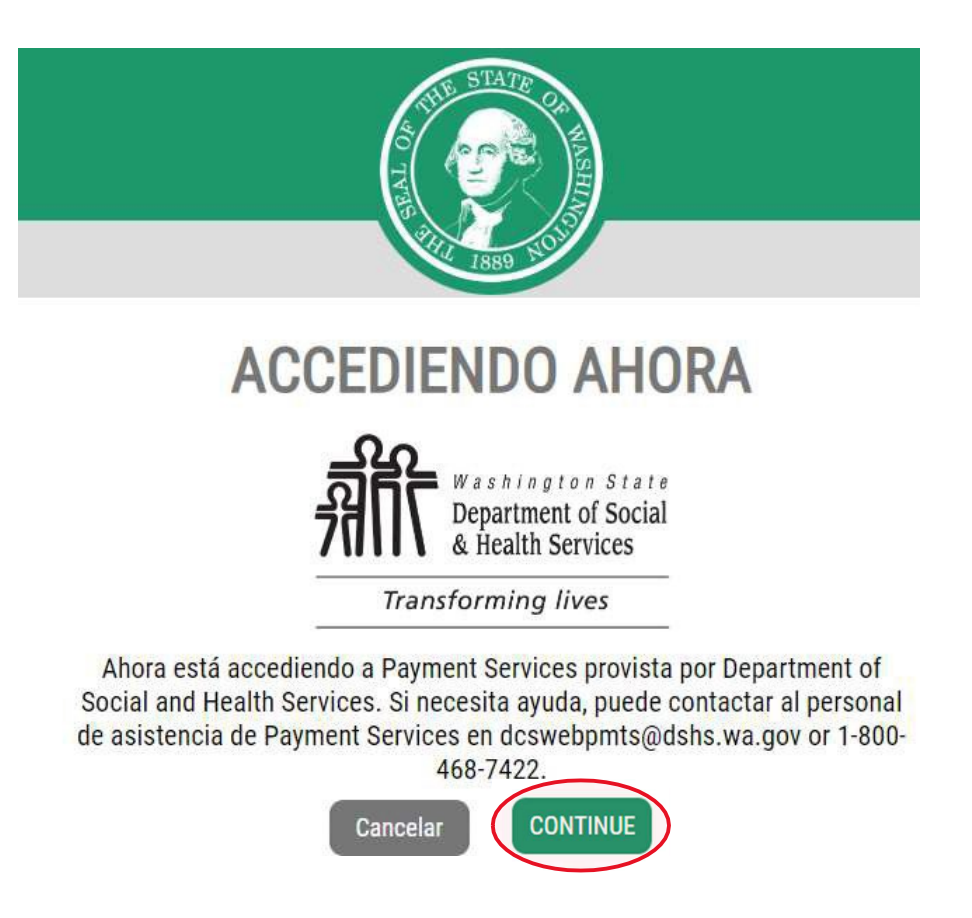

9. Complete el formulario de información de contacto y seleccione **Submit** cuando haya terminado.

| Contact Information |                        |
|---------------------|------------------------|
| First Name          | First Name is Required |
| Middle Name         |                        |
| Last Name           | Last Name is Required  |
| Address Line 1      |                        |
| Address Line 2      |                        |
| City                |                        |
| State               | Washington             |
| ZIP Code (+4)       |                        |
| Phone               | (000) 000-0000         |
| Phone Ext           |                        |

10. Haga clic en **Submit or Cancel a Payment** (Enviar o cancelar un pago).

| Payments<br>Submit or Cancel a Payment<br>View Payments That Were Made Online<br>Manage Bank Account for Making Payments |  |
|----------------------------------------------------------------------------------------------------|--|
| Companies<br>Add a Company                                                                                               |  |
| My Account<br>Update Contact Information<br>Change your password<br>Set up Email Notifications or Reminders              |  |

11. Haga clic en **I Accept the Terms and Conditions** si acepta los términos y condiciones enumerados en esta página.

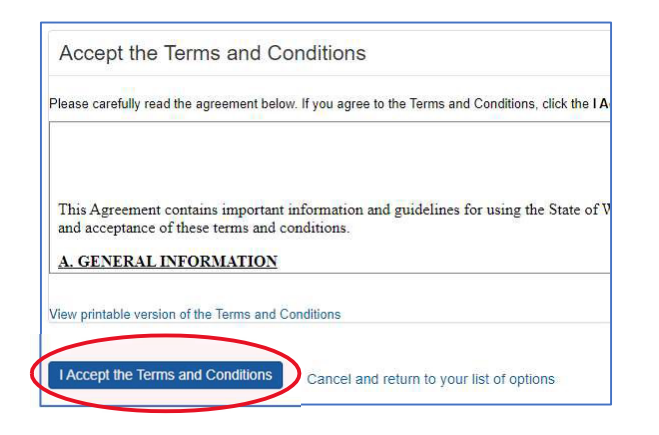

12. Bajo *Medical Premium Payments*, seleccione **Submit or Cancel a Medical Premium Payment as an Individual** (Enviar o cancelar un pago de prima médica como individuo).

| Child Sup | port Payments                                               |
|-----------|-------------------------------------------------------------|
| Submit o  | r Cancel a Child Support Payment as an Individual           |
| Setup or  | Disable a Recurring Child Support Payment as an Individual  |
| Add, Cha  | inge or Delete an Employee                                  |
| Submit o  | r Cancel a Child Support Payment for a Company              |
| Medical F | remium Payments                                             |
| Submit o  | r Cancel a Medical Premium Payment as an Individual         |
| Setup or  | Disable a Recurring Medical Premium Payment as an Individua |
| Submit    | r Cancel a Medical Premium Payment for a Company            |

13. Haga clic en Add a New Bank Account (Agregar una nueva cuenta bancaria).

My Medical Premium Payments
You will need to add a bank account, before you can submit a payment. You can add a new bank account here >> 'Add a New Bank Account'
Return to your list of payment options

- 14. Complete su información bancaria de la siguiente manera:
  - a. Account Description: Dele un apodo a su cuenta bancaria aquí
  - b. Account Type: Elija Checking Account (cuenta corriente) o Savings Account (cuenta de ahorros)
  - c. Routing Number: Ingrese aquí el número de ruta de 9 dígitos de su banco
  - d. Account Number: número de cuenta bancaria
  - e. Confirm Account Number: Confirme el número de su cuenta bancaria
  - f. Seleccione Add the Account (Agregar la cuenta) cuando haya terminado

| Bank Account For          | SU NOMBRE                       |     |
|---------------------------|---------------------------------|-----|
| a. Account Description    |                                 |     |
|                           | Account Description is required |     |
| b. Account Type           | Checking Account                | ``` |
| C. Routing Number         |                                 |     |
| d Account Number          |                                 |     |
| e. Confirm Account Number |                                 |     |
|                           |                                 |     |

**Nota:** Para los pagos de Apple Health Medical Premium, **el primer pago se tardará entre 5 y 7 días** hábiles para procesarse desde cualquier cuenta bancaria nueva. 15. Aquí puede optar por realizar un solo pago o configurar pagos recurrentes.

| Payment Services                                                                                                    |                                                                                                    |
|----------------------------------------------------------------------------------------------------|----------------------------------------------------------------------------------------------------|
| My Medical Premium Payments                                                                                                   | Configurar pagos recurrentes                                                                                                    |
| To make a payment, click the 'Submit a Payment' button. If yo<br>Bank Accounts need to be added prior to making a payment. Th | ou would like to submit a recurring Medical Premium payment, go to the Recurring Payments section<br>at can be done here >> Add a Bank Account |
| Submit a Payment<br>Enviar un pago único                                                                                      | options Elija Una Opción                                                                                                    |

- 16. Complete el formulario de información de cuenta de la siguiente manera:
  - a. Seleccione su tipo de cuenta (PRM, HWD) en el menú desplegable
  - b. Ingrese el número de cuenta en el cuadro al lado del menú desplegable PRM/HWD
  - c. Ingrese su nombre *exactamente como aparece en su factura* (APELLIDO, PRIMER nombre)
  - d. Ingrese su código postal exactamente como aparece en su factura
  - e. Haga clic en **Get Account Balance** (Obtener saldo de cuenta)

| Account Information                |                                       |                                       |
|------------------------------------|---------------------------------------|---------------------------------------|
|                                    | Account Number PRM                    | <ul><li>✓ (b) No. de cuenta</li></ul> |
| Billing Name ( <mark>Last N</mark> | ame, First Name C.                    |                                       |
|                                    | Billing Zip Code:                     |                                       |
| e.                                 |                                       |                                       |
| Get Account Balance                | Cancel and return to your list of pay | ment options                          |

- 17. El saldo de su cuenta se mostrará (Account Balance) en la sección *Account Information*. En *Payment Options:* 
  - a. Seleccione su monto de pago, cuenta bancaria y fecha de pago
  - b. Seleccione el botón **Submit Medical Premium Payment** (Enviar pago de prima médica)

| System ID                                    |                           |                            | Account Number:                |            |
|----------------------------------------------|---------------------------|----------------------------|--------------------------------|------------|
| Billing Name (Last Name, First Name)         |                           | Account Balance            |                                |            |
|                                              |                           | Last Payment Received Date | 4/8/2020                       |            |
|                                              |                           |                            | Last Invoice Billed Date       | 7/24/202   |
| ayment Options                               |                           |                            |                                |            |
| Payment Amount                               | her definition for Co     |                            |                                |            |
| Bank Account                                 | Select an Account         | ~                          |                                |            |
| * Payment Date                               | 197 - 195                 |                            |                                |            |
|                                              | ·                         |                            |                                |            |
| his data is the earliest date that your nave | nent can be deducted from | n vour                     | account Dayments are processed | at 2:00 PI |
| ments submitted after 3:00 PM, cannot h      | have the payment date set | for th                     | at day.                        | at 3.00 FP |

#### Si realizó correctamente el pago, verá el mensaje a continuación:

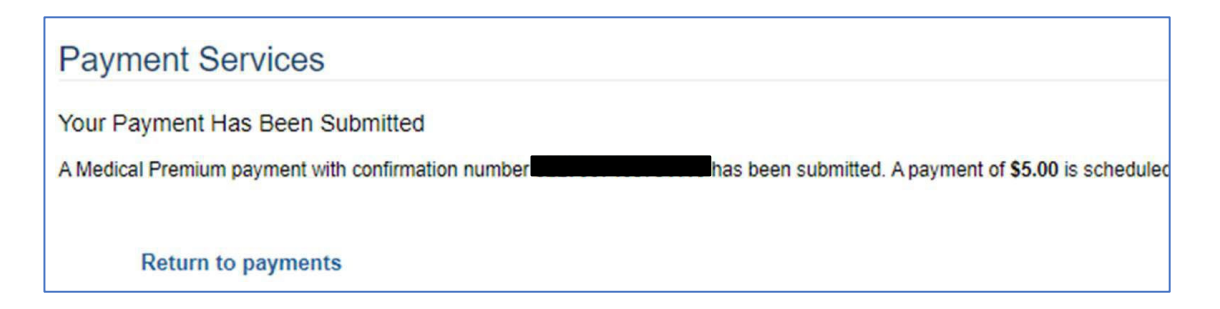